## メール新規設定方法 Windows10/Windows11「メール」アプリ

※以下は SSL 接続でのメール設定内容になります。(推奨)

## <u>ステップ①</u>

スタートボタンをクリックし、「メール」アプリを起動します

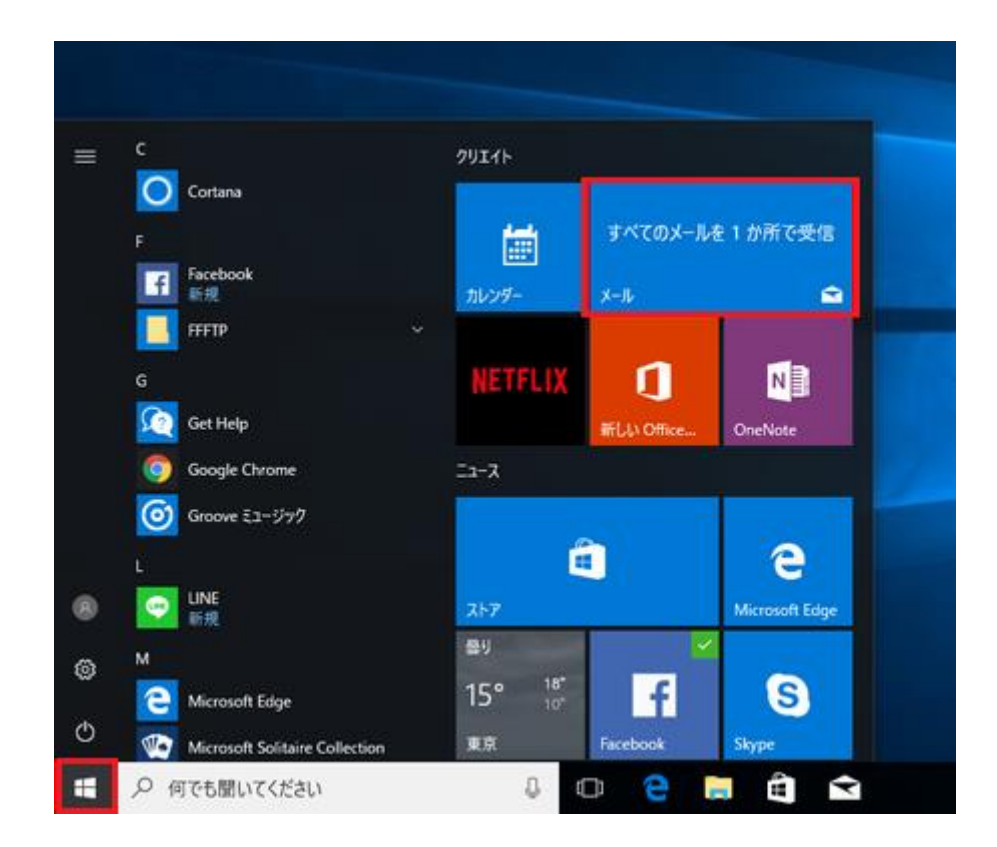

※ 「メール」のアイコンは、以下のようになっている場合もあります。

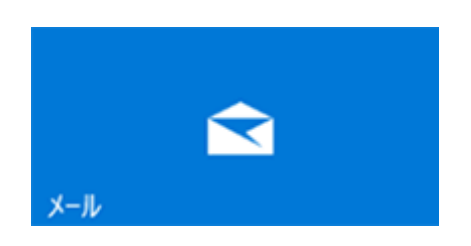

## <u>ステップ②</u>

「メール」画面が表示されましたら、「アカウントの追加」を選択します

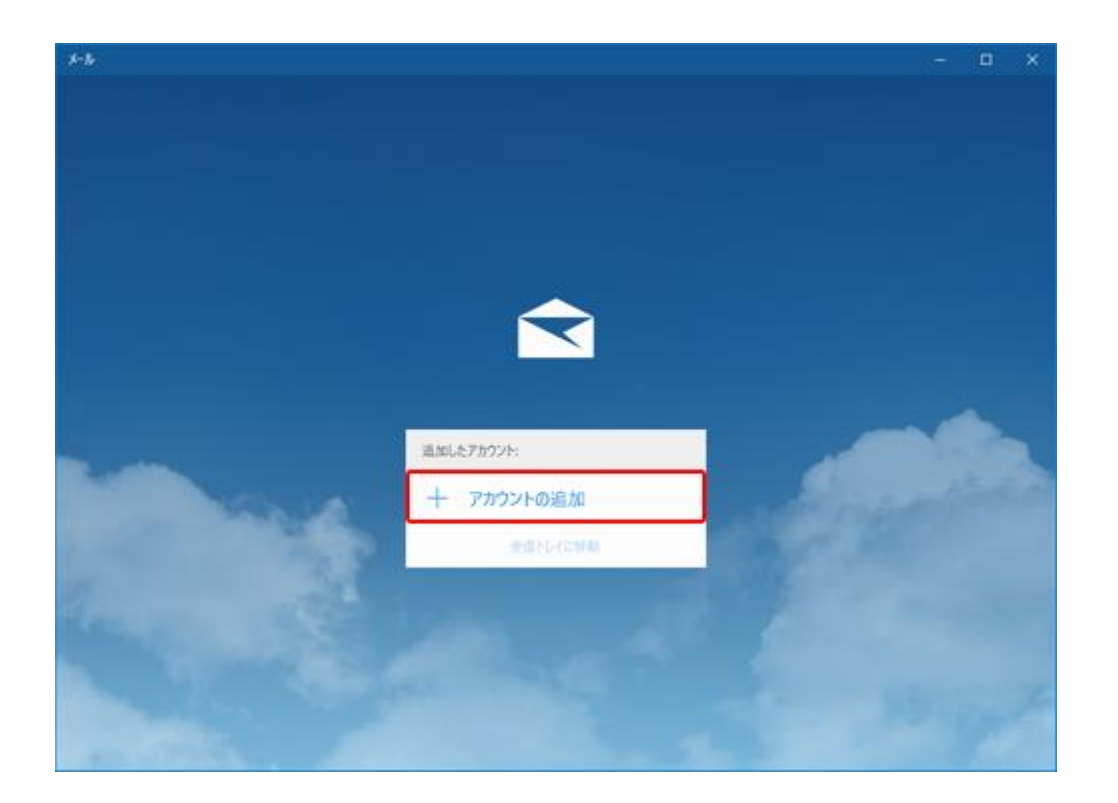

※ ご利用のバージョンによっては、上記画面の前に「ようこそ」の画面が表示される場合が あります。その場合は「使ってみる」を選択してください。

#### <u>受信トレイが表示された場合</u>

受信トレイの画面が表示された場合は、以下の操作をおこなってください。

1. 画面左下の設定 ( 🍄)を選択し、画面右側に表示される「アカウントの管理」を選択します

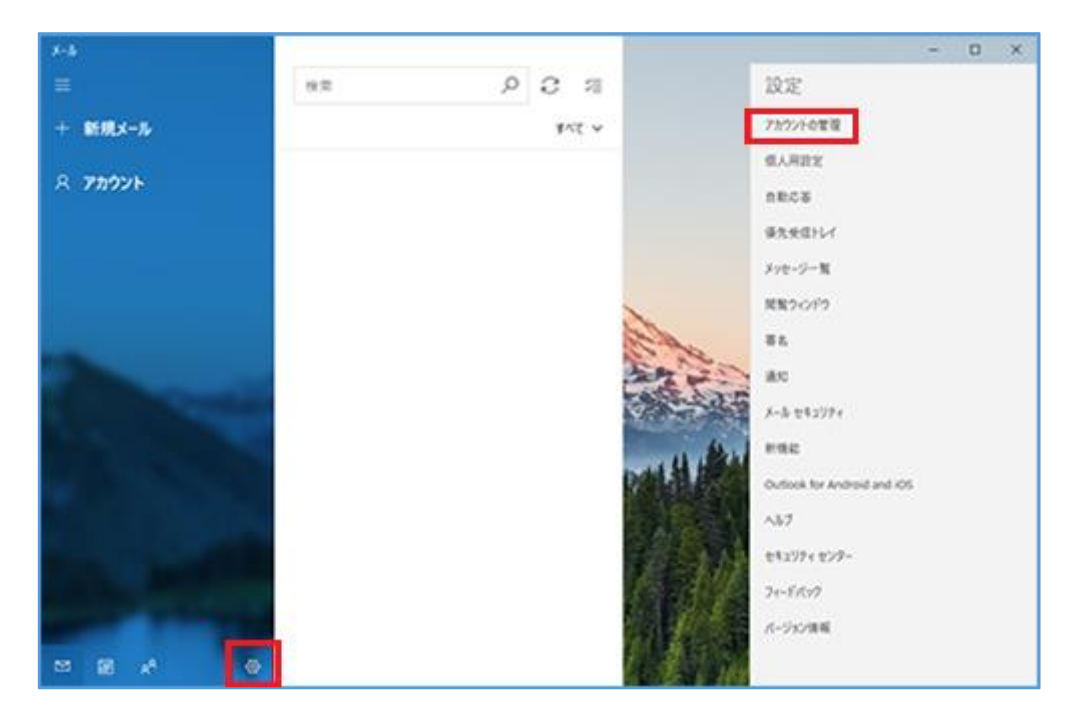

2. 「アカウントの追加」を選択します

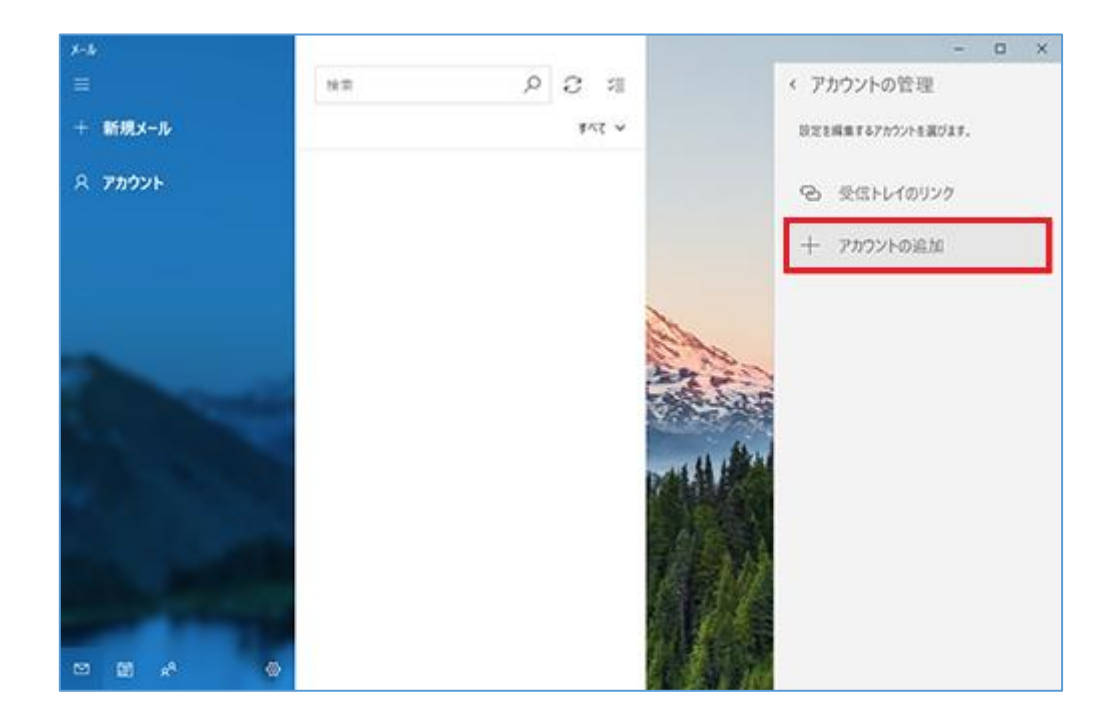

「アカウントの選択」画面で「詳細設定」を選択します

| アカウント・                                                 | アカウントの追加 ×                                         |   |  |
|--------------------------------------------------------|----------------------------------------------------|---|--|
| メール、カレンダー、連絡先 にアカウントを追加して、メール、予定表イベ<br>ント、連絡先にアクセスします。 |                                                    |   |  |
| 0                                                      | Outlook.com<br>Outlook.com, Live.com, Hotmail, MSN |   |  |
| E                                                      | Exchange<br>Exchange, Office 365                   |   |  |
| G                                                      | Google                                             |   |  |
| $\square$                                              | iCloud                                             |   |  |
| $\square$                                              | その他のアカウント<br>POP、IMAP                              |   |  |
| ₽                                                      | 詳細設定                                               | I |  |
|                                                        | 閉じる                                                |   |  |

※ 項目が一部しか表示されていない場合は、画面をスクロールさせてください。

## <u>ステップ④</u>

「メールアドレスの追加」の画面で、以下のように設定します

| アカウントの追加                                                                    | ×          |
|-----------------------------------------------------------------------------|------------|
| 詳細設定<br>セットアップするアカウントの種類を選択します。不明な場合は、サーŁ<br>ス プロバイダーに確認してください。             | 2          |
| Exchange ActiveSync<br>Exchange、および Exchange ActiveSync を使用するその他のアカウントが含まれま | <b>ş</b> . |
| <b>インターネット メール</b><br>POP または IMAP アカウントを使用すると、Web ブラウザーでメールを表示できます。        | ]          |
|                                                                             |            |
|                                                                             |            |
|                                                                             |            |
| キャンセル                                                                       |            |

## <u>ステップ⑤</u>

#### 「インターネット メール アカウント」の画面で以下のように設定します

| アカウントの追加 ×                                 |  |  |  |  |
|--------------------------------------------|--|--|--|--|
| インターネット メール アカウント                          |  |  |  |  |
| メール アドレス                                   |  |  |  |  |
| taro_s@aiosl.jp                            |  |  |  |  |
| ユーザー名                                      |  |  |  |  |
| taro_s@aiosl.jp                            |  |  |  |  |
| 例: kevinc、kevinc@contoso.com、domain¥kevinc |  |  |  |  |
| パスワード                                      |  |  |  |  |
| •••••                                      |  |  |  |  |
| アカウント名                                     |  |  |  |  |
| Aiosl Taro                                 |  |  |  |  |
| この名前を使用してメッセージを送信                          |  |  |  |  |
| Aiosl Taro                                 |  |  |  |  |
| 受信メール サーバー                                 |  |  |  |  |
| srvOO.ssl.aiosl.com:995                    |  |  |  |  |
| アカウントの種類                                   |  |  |  |  |
| РОРЗ 🗸                                     |  |  |  |  |
| メールの送信 (SMTP) サーバー                         |  |  |  |  |
| srvOO.ssl.aiosl.com:465                    |  |  |  |  |
| ✓ 送信サーバーには、認証が必要です                         |  |  |  |  |
| ✔ 送信メールに同じユーザー名とパスワードを使用する                 |  |  |  |  |
| ✓ 受信メールには SSL が必要                          |  |  |  |  |
| ✓ 送信メールには SSL が必要                          |  |  |  |  |
|                                            |  |  |  |  |
| キャンセル サインイン                                |  |  |  |  |

※ 項目が一部しか表示されていない場合は、画面をスクロールさせてください。※ アプリのバージョンによっては、項目の順番や表記が異なる場合があります。

「メール アドレス」: [メールアドレス] 例) taro\_s@aiosl.jp 「ユーザー名」: [メールアドレス] 例) taro\_s@aiosl.jp 「パスワード」: [メールアドレスパスワード] 「アカウント名」: **任意の名前を入力** 例) Aiosl Taro 「この名前を使用してメッセージを送信」: 名前をローマ字で入力 例) Aiosl Taro ※ 「表示名」となっている場合もあります。

「受信メール サーバー」: srvOO.ssl.aiosl.com:995

※ OO部分(数字)はお客様によって異なります。 J-web 管理画面右上に表示されております。 ※「メール」アプリにはポート番号を入力する項目がないためここで指定します。

「アカウントの種類」:「POP3」

「メールの送信 (SMTP) サーバー」: srv〇〇. ssl. aiosl. com: 465 (または 587)

※ OO部分(数字)はお客様によって異なります。 J-web 管理画面右上に表示されております。

※「メール」アプリにはポート番号を入力する項目がないためここで指定します。

「送信サーバーには、認証が必要です」: **チェック** 「送信メールに同じユーザー名とパスワードを使用する」: **チェック** 「受信メールには SSL が必要」: **チェック** 「送信メールには SSL が必要」: **チェック** 

設定しましたら「サインイン」を選択します。

# <u>ステップ⑥</u>

「すべて完了しました。」の画面が表示されましたら、「完了」を選択して画面を閉じます

| アカウントの追加              | × |
|-----------------------|---|
| すべて完了しました。            |   |
| アカウントは正常にセットアップされました。 |   |
| taro_s@aiosl.jp       |   |
|                       |   |
|                       |   |
|                       |   |
|                       |   |
|                       |   |
|                       |   |
|                       |   |
|                       |   |
|                       |   |
|                       |   |
| 完了                    |   |

#### 以上で、メールアカウントの作成は完了です。